# شرح كيفية البحث عن القنوات لأجهزة ECHOLINK ZEN

1) إضغط على زر **`Menu**` الخاص بريموت كونترول لدخول إلى الواجهة الرئيسية للجهاز

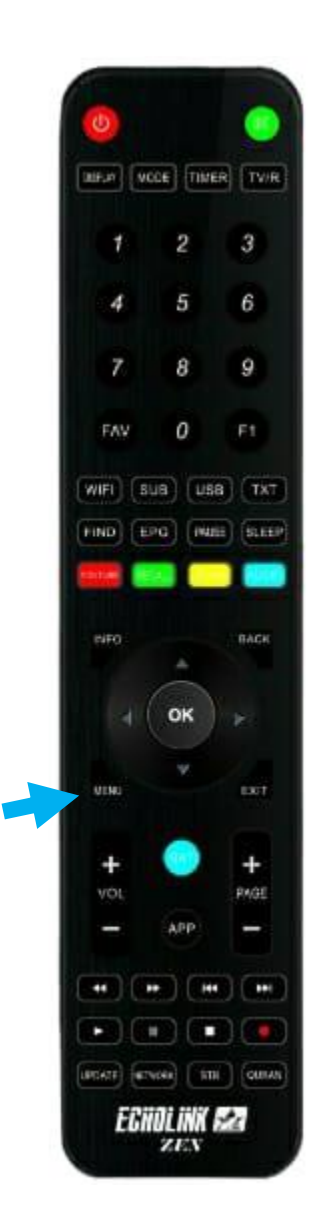

#### 2) إضغط على **'Installation**

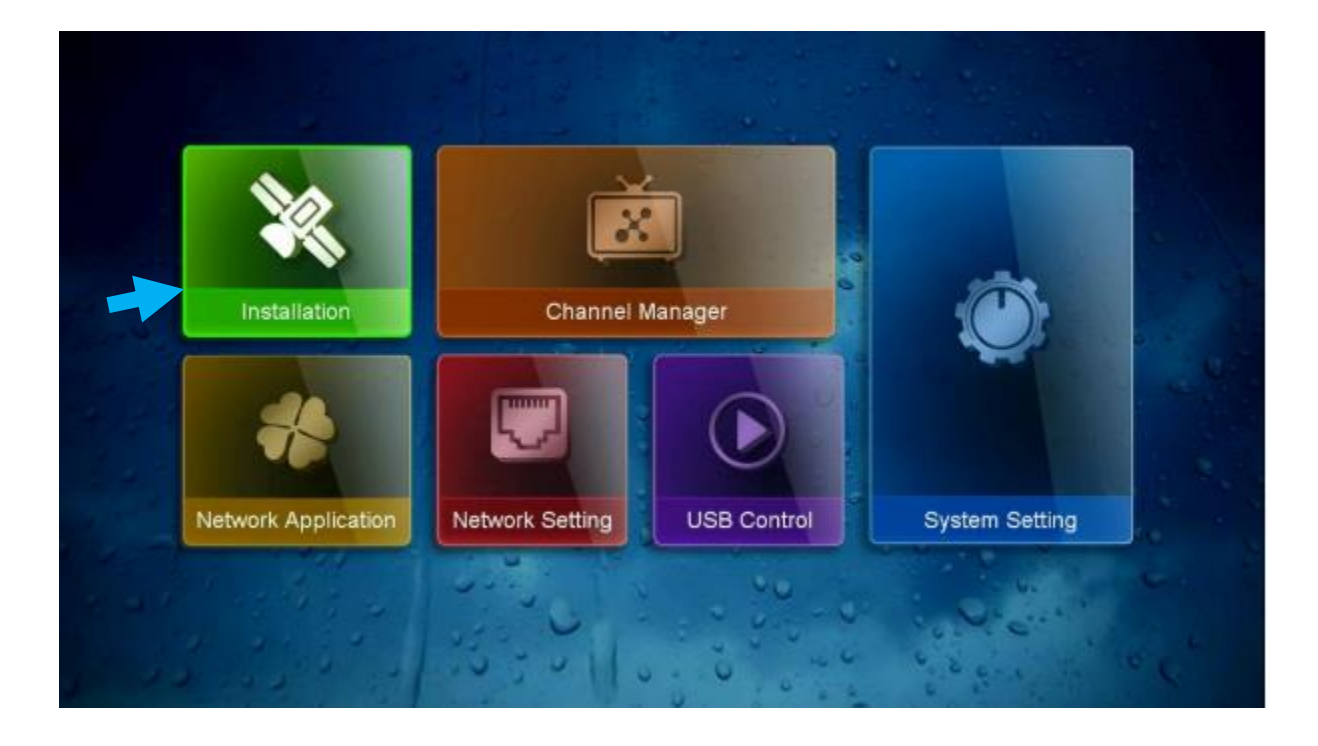

## 3) أدخل إلى `**Antenna Setting**

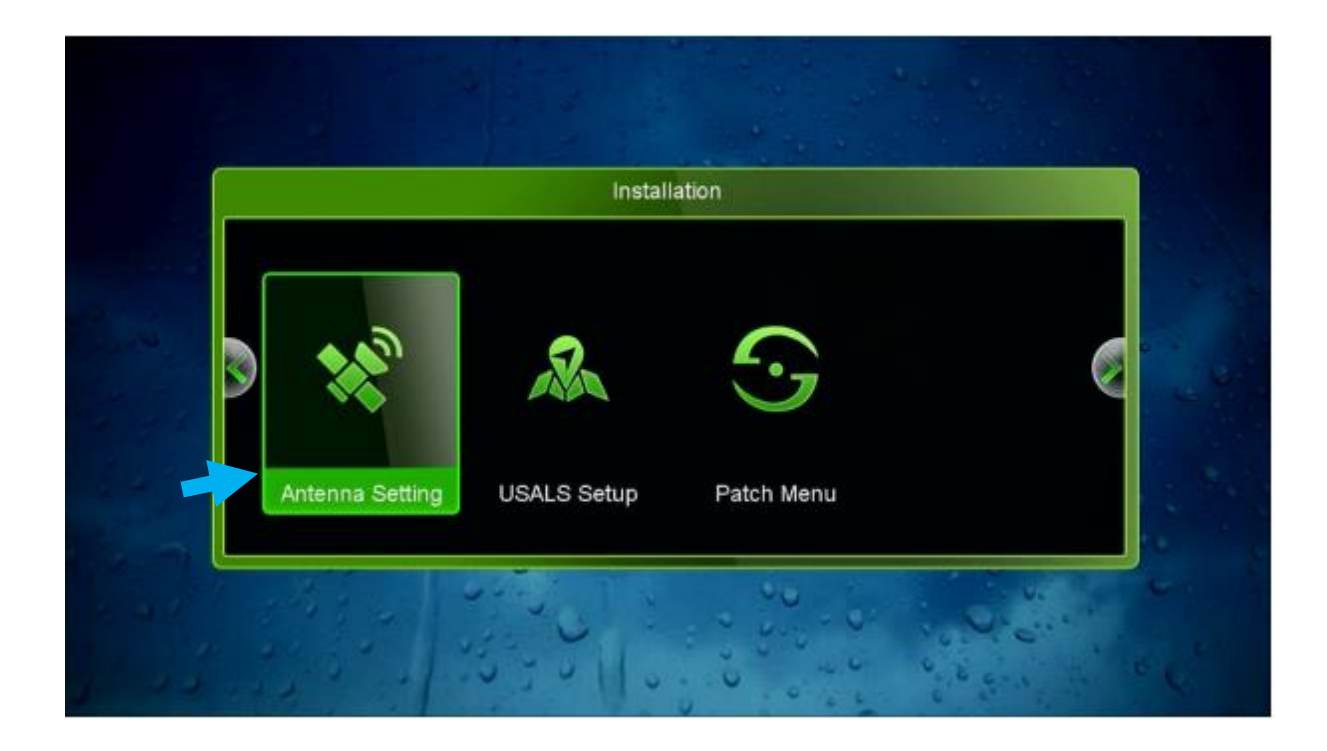

#### 4) إضغط على **'Satellite'** تم إختر إسـم القمر الدي تريد

|                                                                     | Antenna Setting                                                                                                  |  |
|---------------------------------------------------------------------|----------------------------------------------------------------------------------------------------|--|
| Strength Satellite                                                  | 97% Quality 76%                                                                                                  |  |
| Transponder<br>LNB Freq.<br>LNB Power<br>22KHz<br>DiSEqC Type       | 01 Nilesat (7W)   02 Hispasat (30W)   03 Badr (26E)   04 Hotbird (13E)   05 Astra1 (19.2E)   06 Eutelsat 3C (3E) |  |
| DiSEqC 1.1<br>Motor Mode<br>Scan Mode<br>Start Search<br>Add Oelete | None<br>None<br>All Channels<br>Satellite                                                                        |  |

#### 5) إختر رقم LNB الخاص بالقمر إدا كنت تتوفر على سويتش LNB

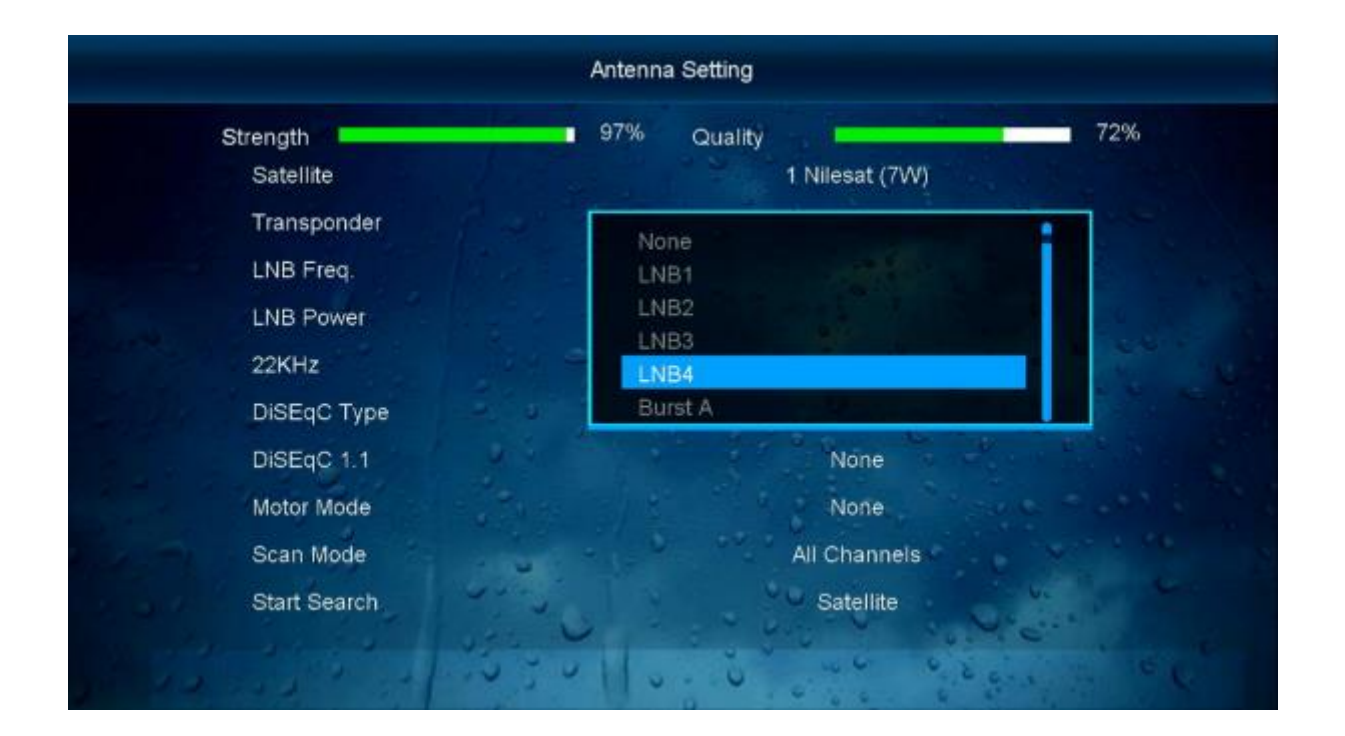

### 6) إدهب إلى آخر سطر تم إختر ′**Blind Search' ,** بعد دلك إضغط على زر **OK** بالريموت كونترول لبدء البحت.

| Strength     |                          | 97% Qu         | ality             | 76%                                   |
|--------------|--------------------------|----------------|-------------------|---------------------------------------|
| Satellite    |                          |                | 1 Nilesat (7W)    |                                       |
| Transponder  |                          |                | 12034/H/27500/5/6 |                                       |
| LNB Free     |                          |                | Linizated         |                                       |
| LNB Po       | No. of Lot of Lot of Lot | WARNING        |                   | 6 2 6 5                               |
| 22KHz        | Do you wa                | ant to super t | blind scan ?      | 6 6 6 6 G                             |
| DiSEqC       | (                        | Yes            | >                 |                                       |
| DiSEqC       |                          |                |                   | 1 1 1 1 1 1 1 1 1 1 1 1 1 1 1 1 1 1 1 |
| Motor Mode   |                          |                | None              |                                       |
| Scan Mode    | -                        |                | All Channels      |                                       |
| Start Search |                          |                | Blind Search      |                                       |
|              | 1 4 5 L                  |                | 100               | 1 C .                                 |

#### بدء البحت عن القنوات

|      | Blind Search       |                                                                                                    |
|------|--------------------|----------------------------------------------------------------------------------------------------|
|      | Get TP [ 23 ]      | New TP                                                                                                    |
| 0018 | 11679 H 27500 Auto |                                                                                                    |
| 0019 | 10834 V 27500 Auto |                                                                                                    |
| 0020 | 10873 V 27500 Auto |                                                                                                    |
| 0021 | 10921 V 27500 Auto |                                                                                                    |
| 0022 | 10971 V 27500 Auto |                                                                                                    |
| 0023 | 10992 V 5000 Auto  |                                                                                                    |
|      | Nilesat (7.0W)     | Service and the service of the service of the servi |

#### مبروك عليك تم إلتقاط القنوات بنجاح

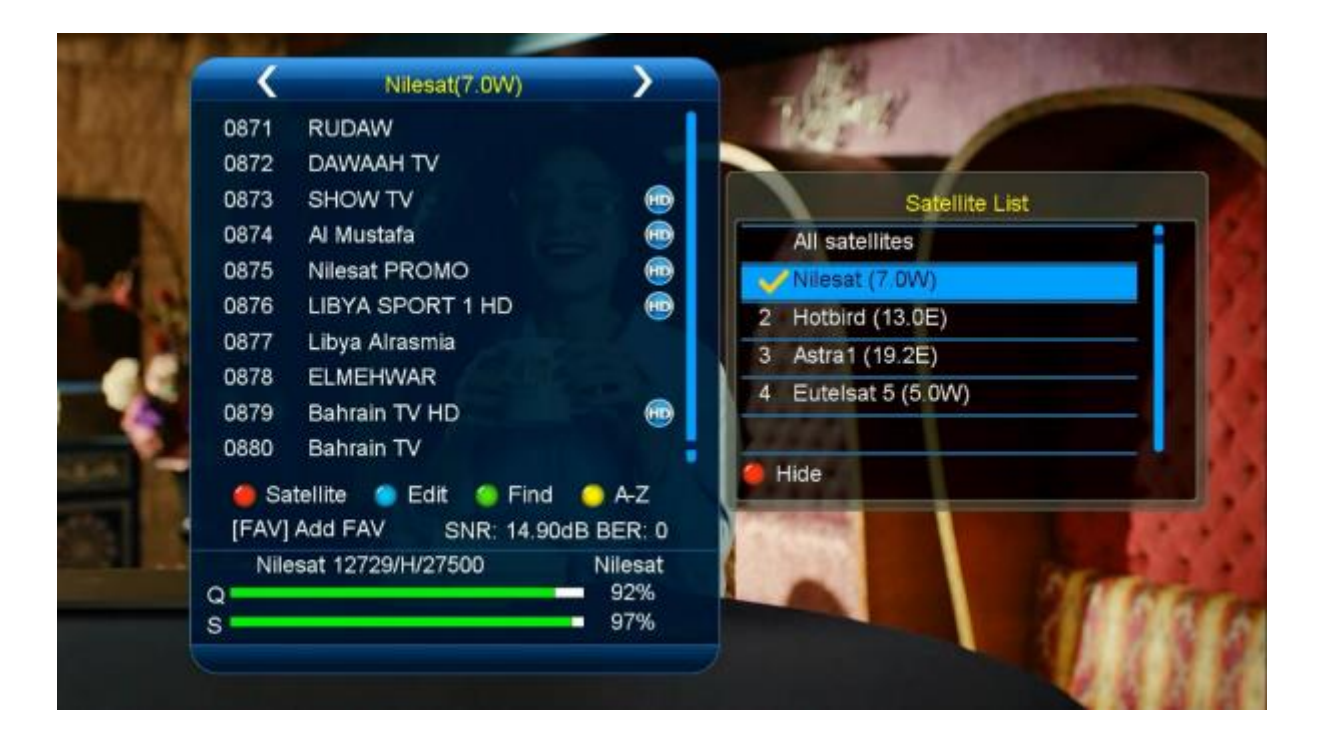

إلى اللقاء في تدوينات اخرى